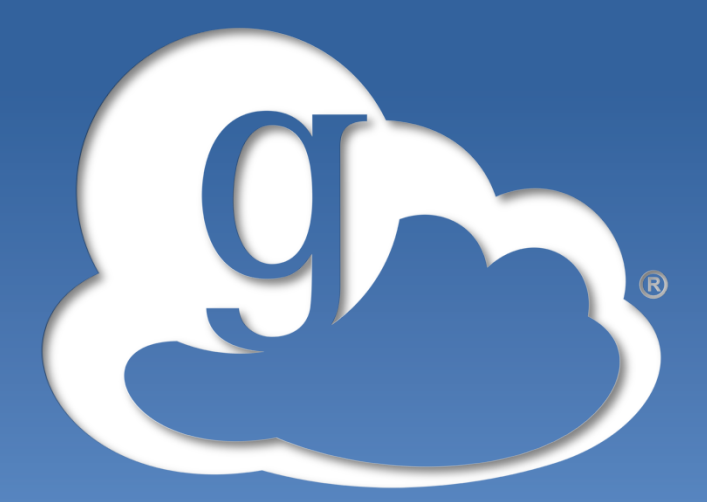

## globus online

## Advanced Endpoint Configuration

Raj Kettimuthu Lukasz Lacinski

GlobusWorld 2013 April 16, 2013

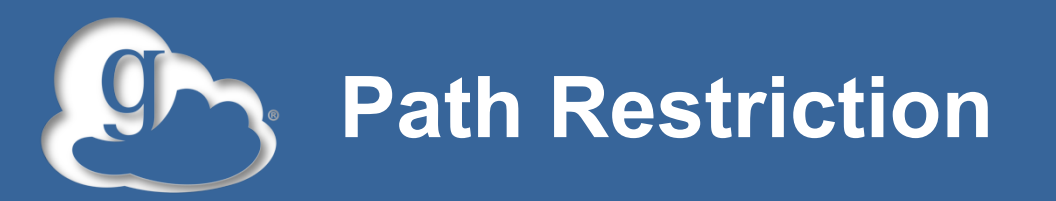

- By default all paths are allowed, and access control is handled by the OS.
- RestrictPaths = A comma separated list of full paths that clients may access
- Each path may be prefixed by R and/or W, denoting read or write access, or N to explicitly deny access to a path.
- '~' for authenticated user's home directory, and \* may be used for simple wildcard matching.
- Examples:
  - Allow read to /data and full access to user's home directory:
  - RestrictPaths =  $RW \sim R/data$
  - Allow full access to home directory, but deny hidden files there:
  - RestrictPaths = RW~,N~/.\*

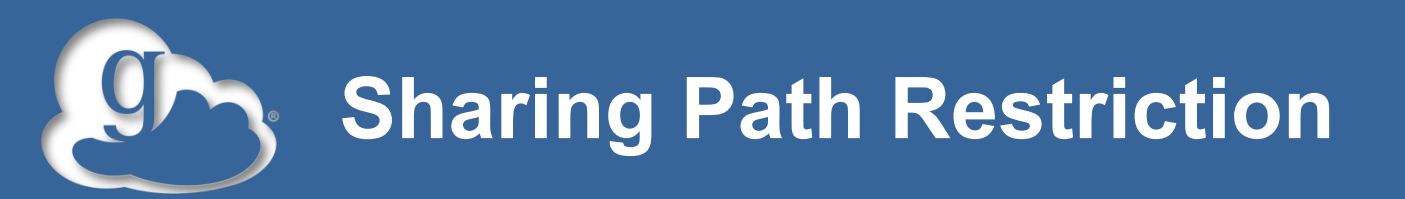

- Same syntax as RestrictPaths
- Defines additional restrictions on which paths that sharing clients may access

www.globusonline.org

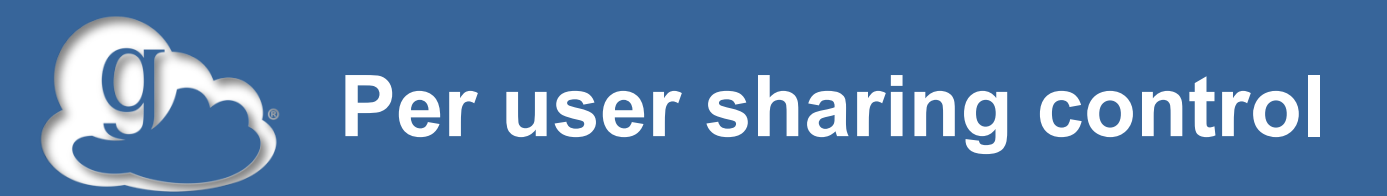

- SharingFile = False (default)
  - Sharing is enabled for all users when 'Sharing = True'
- If SharingFile is set to True
  - Sharing is enabled only for users who have the file ~/.globus\_sharing.
- Or SharingFile can be set to a path that must exist in order for sharing to be enabled.
  - For instance, SharingFile = "/var/globusonline/ sharing/\$USER" will enable sharing for any user for which a file exists in /var/globusonline/sharing/

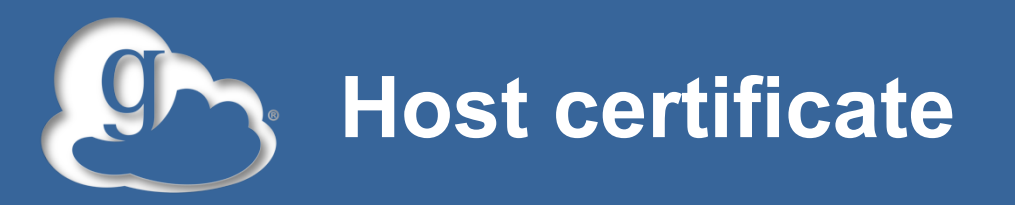

- If you want to use a host certificate for the GridFTP server
  - Comment 'FetchCredentialFromRelay = True'
  - Set CertificateFile = <path to the host certificate>
  - Set KeyFile = <path to private key associated with the host certificate>
  - Set TrustedCertificateDirectory = <path to trust roots>

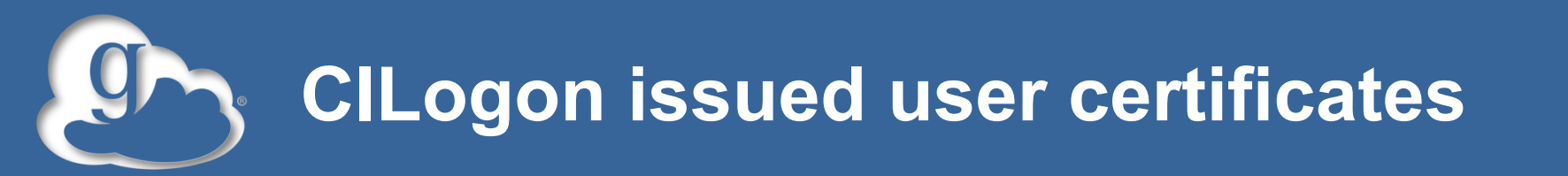

- If you want to allow CILogon issued certificates for authentication
  - You need to have your organization allow CILogon to release ePPN attribute in the certificate
  - Set AuthorizationMethod = CILogon in the globus connect multiuser configuration
  - Set CILogonIdentityProvider = <your institution as listed in the CILogon's identity provider list>
  - Add CILogon CA to your trustroots (/var/lib/globusconnect-multiuser/grid-security/certificates/)

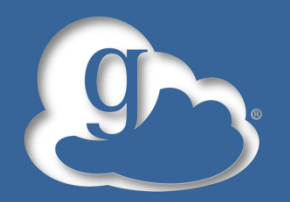

## Setting up additional GridFTP servers for your endpoint

curl -LOs http://www.globus.org/ftppub/gt5/5.2/stable/ installers/repo/globus-repository-5.2-stableoneiric\_0.0.3\_all.deb

- sudo dpkg -i globus-repository-5.2-stableoneiric\_0.0.3\_all.deb
- sudo aptitude update
- sudo aptitude -y install globus-connect-multiuser
- sudo vi /etc/globus-connect-multiuser.conf

<-- comment 'Server = %(HOSTNAME)s' in 'MyProxy Config'

Copy contents of '/var/lib/globus-connect-multiuser/gridsecurity/certificates/' from the first machine to same location on this machine

sudo globus-connect-multiuser-setup <-- enter Globus Online username and password

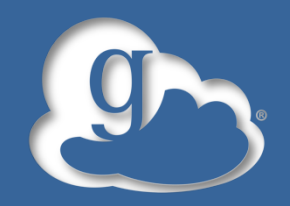

- globus-gridftp-server –aa –anonymous-user <user>
- –anonymous-user <user> needed if run as root
- endpoint-add <name> -p ftp://<host>:<port>
- endpoint-modify --myproxyserver=myproxy.globusonline.org

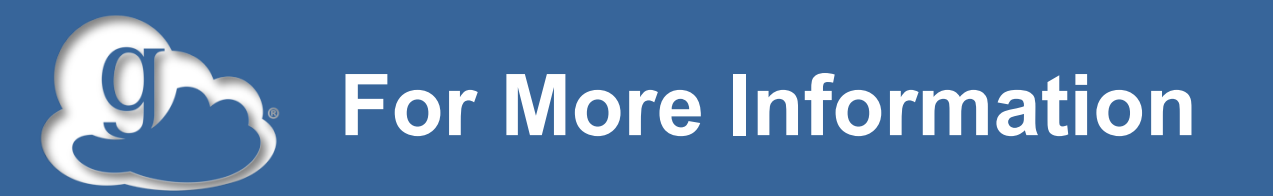

- Visit <u>https://www.globusonline.org/signup</u> to:
  Get a free account and start moving files
- Visit <u>www.globusonline.org</u> for:
  - Tutorials, FAQs, Pro Tips, Troubleshooting
  - Papers
  - Case Studies
- Contact <u>support@globusonline.org</u> for:
  - Help getting started
  - Help using the service
- Follow us at <u>@globusonline</u> on Twitter and <u>Globus Online</u> on Facebook